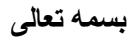

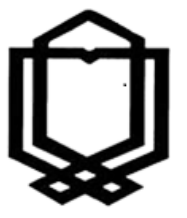

دانشگاه علوم پزشکی و خدمات بهداشتی درمانی استان کهگیلویه و بوبر احمد کتابخانه دانشکده بهداشت

# راهنمای آموزشی scopus

#### معرفى:

Scopus از بزرگترین پایگاههای چکیده و استنادی و با کیفیت بالاست که ابزار هوشمند آنالیز و نمودارسازی تحقیق را دارد. دارد.Scopus حدود ۷۰ میلیون رکورد از ۵۰۰۰ ناشر از سال ۱۹۶۰ تا زمان حاضر را به صورت روزآمد ارائه میدهد. این پایگاه با پوشش میان رشتهای وسیع خود، مجلات علمی، کتب و مجموعه مقالات کنفرانسی را در زمینههای تکنولوژی، پزشکی، علوم اجتماعی، هنر و علوم انسانی ارائه میدهد. همچنین امکان جستجو در ثبتاختراعات را نیز فراهم میکند. پیوند مستقیم به متن کامل مقالات، این پایگاه را به یکی از ابزارهای سریع و جامع برای جستجو تبدیل کرده است.

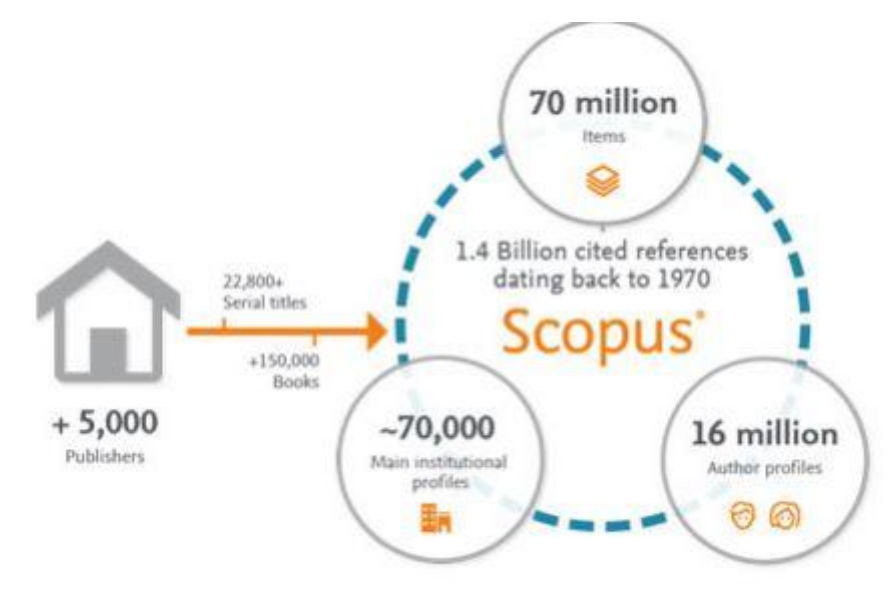

## پوشش موضوعات در SCOPUS:

### 4.4 Subject area coverage

### Scopus publications per subject area

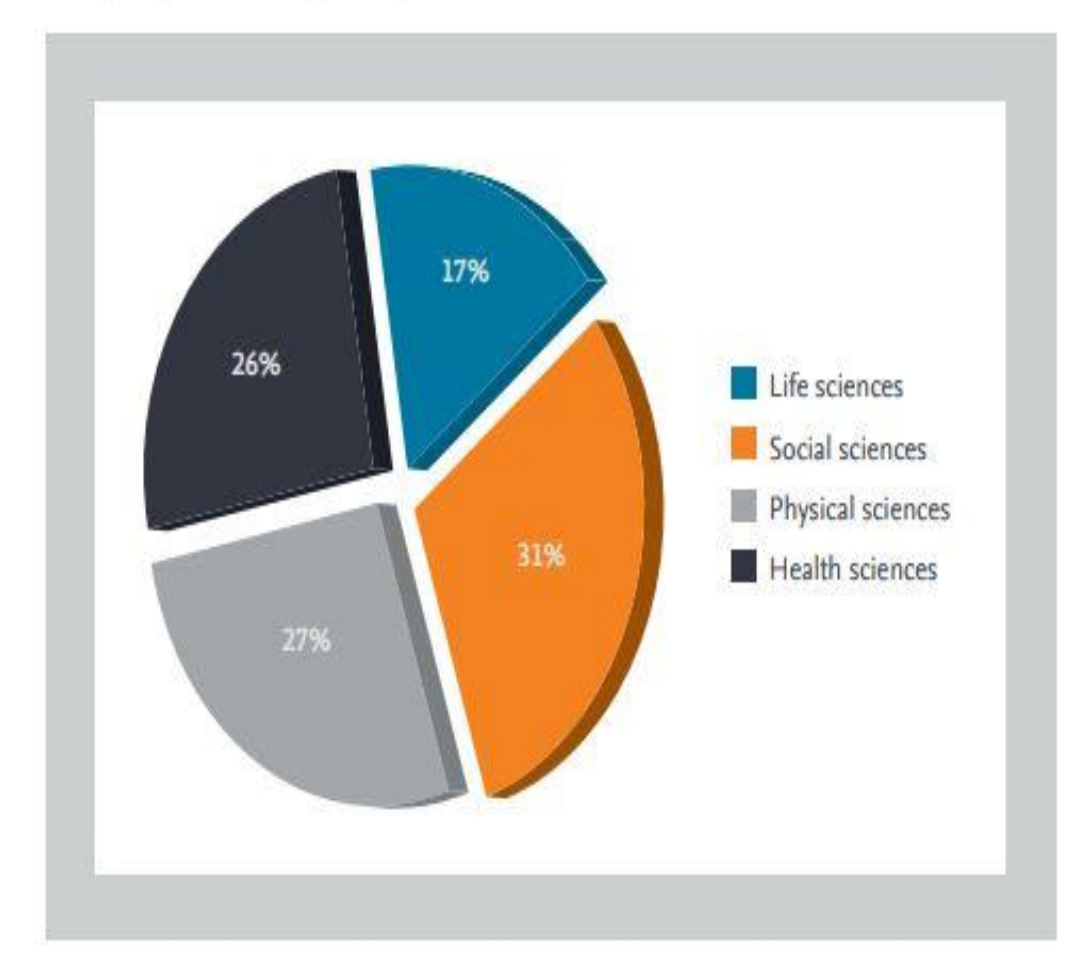

# محتوای اطلاعات در اسکاپوس شامل موارد زیر

است:

Percentage of Scopus serial publications

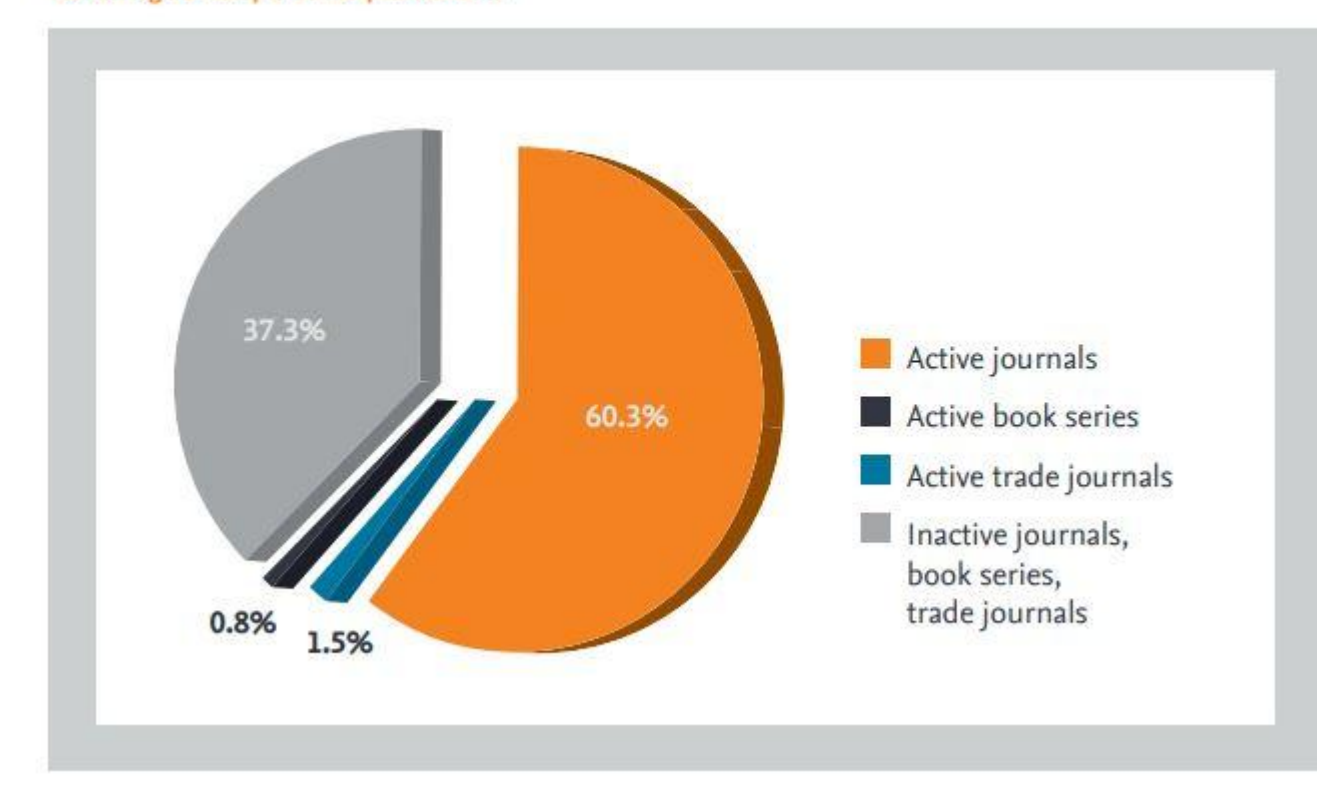

برای ورود به پایگاه SCOPUS با آدرس <u>http://www.scopus.com</u> وارد شوید.

Register: با عضویت در محیط SCOPUS میتوانید از امکانات این سایت از قبیل Alert (ذخیره کردن اطلاعات و سیستم آگاهی رسانی) استفاده نمائید. برای عضویت، گزینهٔRegister را انتخاب و فرم عضویت را پر نمائید. در مراجعات بعدی دیگر نیازی به ثبت نام کردن نداشته و با انتخاب Login وارد و نمودن شناسهٔ کاربری و رمز عبور خود، از امکانات این سایت بهره مند شوید.

| Scopus                                                                                                    |                                                            | Search Sources Alerts Lists Help V SciVal »                   | Register > Login ~  |
|----------------------------------------------------------------------------------------------------|------------------------------------------------------------|---------------------------------------------------------------|---------------------|
| Document search                                                                                                    |                                                            |                                                               | Compare sources 义   |
| Documents Authors Affiliatio                                                                                           | s Advanced                                                 |                                                               | Search tips 🕐       |
| Search                                                                                                    |                                                            | Article title, Abstract, Keywords                             |                     |
| E.g., "Cognitive architectures" AND robots                                                                             |                                                            |                                                               |                     |
| 2007 89                                                                                                    |                                                            |                                                               |                     |
| Nimit                                                                                                    |                                                            |                                                               |                     |
| > Limit                                                                                                    |                                                            | Reset form Search Q                                           |                     |
| > Limit                                                                                                    |                                                            | Reset form Search Q                                           | Help improve Scopus |
| > Limit<br>Resource بالدرمني ياب<br>Frinder یا در من                                                                   | Language                                                   | Reset form Search Q                                           | Help improve Scopus |
| > Limit<br>Resource برازمینی یاب<br>Finder برازمینی ایس<br>bout Scopus<br>hat is Scopus                                | Language<br>日本語に切り替える                                      | Reset form Search Q<br>Customer Service<br>Help               | Help improve Scopus |
| > Limit<br>Resource المان من المربع<br>bout Scopus<br>/hat is Scopus<br>ontent coverage                                | Language<br>日本語に切り替える<br>切段副師体中文                           | Reset form Search Q<br>Customer Service<br>Help<br>Contact us | Help improve Scopus |
| > Limit<br>Resource الماريني ياب<br>Finder بالمريني ياب<br>bout Scopus<br>hat is Scopus<br>Intent coverage<br>opus API | Language<br>日本語に切り替える<br>切映到简体中文<br>切換到実體中文<br>Pyccwi asaw | Reset form Search Q<br>Customer Service<br>Help<br>Contact us | Help improve Scopus |

چنانچه قبلاً در پایگاه Science Direct ثبت نام کرده اید با همان نام کاربری و رمز عبور میتوانید Scopus نیز وارد شوید. چون هر دو زیر نظر موسسه Elsevier تهیه شده اند.

### انواع جستجو در Scopus :

جستجوی ساده:

در قسمت Document Search امکان جستجوی موضوعی وجود دارد.

- ۱. در جعبهی جستجوی for Search، کلیدواژههای خود را وارد کنید.
- ۲. از منوی آبشاری روبروی آن فیلد دلخواه از قبیل عنوان مقاله، چکیده، نویسنده و ... را انتخاب و جستجوی خود را به آن فیلد محدود کنید.
- ۳. گزینه Add search field جعبههای جستجو را افزایش میدهد. در قسمت Limit to، محدودیتهایی مانند محدوده سالی (Date Range)، نوع مدر ک (Document Type) و محدوده موضوعی (Subject Areas) را اعمال کنید. توضیح در خصوص فیلدهای آبشاری بعداز عکس:

| earch                                     | Article title, Abstract, Keywords | +               |
|-------------------------------------------|-----------------------------------|-----------------|
| .g., "Cognitive architectures" AND robots | All fields                        |                 |
|                                           | Article title, Abstract, Keywords |                 |
|                                           | Authors                           |                 |
| Limit                                     | First author                      |                 |
|                                           | Source title                      |                 |
|                                           | Article title                     | Reset form Sear |
|                                           | Abstract                          |                 |
|                                           | Keywords 🗸                        |                 |

Fields امکان جستجوی کلیدواژه های مورد نظر در همه ی فیلدها را فراهم میکند. Article Title, Abstract, Keywords جستجو در عنوان مقاله، چکیده و کلیدواژه ها Authors جستجو در نام نویسندگان First Authors جستجو در نام نویسنده ی اول Source Title جستجو در منبعی که مقاله یا بخشی از کتاب در آن منتشر شده است )جستجو در نام مجله یا نام کتاب Article ) Title جستجو در عنوان مقاله Article Title جستجو از طريق عنوان مقاله Abstract جستجو در چکیده Key Word جستجو از طريق كلمات كليدى Affiliation جستجو در وابستگی نام سازمانی نویسنده ( سازمانی که نویسنده وابستگی خود را به آن اعلام کرده است)، نام شهر و نام کشور Funding Information جستجو بر اساس اسپانسرها، اختصارات و اعداد Language انتخاب زبان جستجو ISSN جستجو بر اساس شماره استاندارد بین المللی مجله CODEN کد منحصر به فرد برای شناسایی انتشارات مختلف DOI جستجو بر اساس شماره دیجیتالی مقالات References جستجو در منابع و مآخذ Conference جستجو در نام کنفرانس Article Title, Abstract, Keyword, Authors جستجو در عنوان مقاله، چکیده، کلیدواژه ها و نویسنده Chemical Name جستجو در نام شیمیایی مواد CAS Number جستجو بر اساس شمارهای که به مواد شیمیایی اختصاص داده شده است. ORCIO بر اساس شناسه ۱۶ رقمی و انحصاری هرنویسنده

#### نکته های الزامی برای جستجو:

#### هنگام جستجو به نکات زیر توجه کنید:

برای جستجوی یک عبارت، آن را داخل آن عبارت را داخل "" یا { } قرار دهید. چنانچه "liver cancer" را جستجو کنید همه مدارکی که الزاماً دو واژه liver وcancer آنها کنار هم و به صورت یک عبارت وجود دارد، بازیابی میشود. در چنین جستجویی، علائم نقطه گذاری بی تاثیر است مثال : "liver - cancer" کوتاه سازی: منظور این است که ریشه یک کلمه را وارد کرده تا با استفاده از یکی از نمادهای کوتاه سازی مثل \* و ؟ تمامی کلمات هم ریشه جستجو گردد. مثل ?behave, behavior, behavior ا دربر می گیرد.

استفاده از عملگرهای منطقی: استفاده از عملگر And بین دو واژه، رکوردهایی را بازیابی می کند که هر دو واژه را داشته باشند. به مثال توجه کنید: pediatric and nursingاستفاده از عملگر OR رکوردهایی را بازیابی می کند که یکی از واژه ها و یا هر دو را داشته باشد.مثال cancer or neoplasm همچنین برای ترکیب واژههای مترادف یا اختصارات بکار می ود. عملگر And not برای حذف کردن یک واژه خاص از جستجو بکار می رود. هر گاه بین دو واژه قرار گیرد، رکوردهایی را بازیابی می کند که مرد که کند که از مان می کند که برای حذف باشد ولی کلید واژه دوم را نداشته باشد. مثلا: tumor and not cancer

| Search<br>LIVER SURGERY                                                                                                    |           | × Article title, Abstract, K | eywords 🖌 +             |
|----------------------------------------------------------------------------------------------------|-----------|------------------------------|-------------------------|
| E.g., "Cognitive architectures" AND robots                                                                                                    |           |                              |                         |
| AND NOT                                                                                                    |           |                              |                         |
| Search<br>Cancer                                                                                                    |           | × Abstract                   | <ul><li>✓ − +</li></ul> |
| ∽ Limit                                                                                                    |           |                              |                         |
| <ul> <li>✓ Limit</li> <li>Date range (inclusive)</li> <li>● Published All years </li> </ul>                                                                        | , Present |                              |                         |
| ∨ Limit<br>Date range (inclusive)<br>● Published All years          to<br>○ Added to Scopus in the last 7 days                                                     | Present 💌 |                              |                         |
| <ul> <li>✓ Limit</li> <li>Date range (inclusive)</li> <li>Published All years ✓ to</li> <li>Added to Scopus in the last 7 days ✓</li> <li>Document type</li> </ul> | Present   |                              |                         |

Reset form Search Q

هنگام جستجو چنانچه کلمهٔ مفردی را وارد کنید شکل جمع کلمه را نیز بازیابی می کند. مثلا کلمهٔ pediatricبرای شماpediatrics را هم جستجو می کند.

stop words ها کلماتی هستند که قابل جستجو نمی باشند و باید از جستجو حذف شوند. این دسته از کلمات عبارت هستند: ضمائر شخصی، کلمات تعریفa, an, the

برای وارد کردن کلماتی که حروف زیر نویس دار یا بالا نویس دارند، همه را در یک سطر تایپ کنید. مثلا تایپ کنید H2O

beta برای جستجوی الفبای یونانی، کاراکتر انگلیسی آن را وارد کنید. مثلا برای جستجوی  $\beta$  وارد کنید:

جستجو بر اساس نام نویسنده Author Search : این گزینه امکان پیدا کردن مدارک یک نویسنده خاص را فراهم میکند. برای جستجوی نام نویسندگان، در قسمت Author Last Name نام خانوادگی نویسنده و در قسمت Initials or First Name نام کوچک نویسنده را وارد کنید. در قسمت Affiliation میتوان نام سازمان یا موسسهای را که نویسنده به آن وابسته است ذکر کرد. در قسمت Subject Areas با توجه به نوع فعالیت نویسنده، گزینههای موضوعی مورد نظر را انتخاب نمایید. بر اساس اطلاعات وارد شده، رکوردهای مرتبط با آن شخص خاص بازیابی میشود.

رقمی۱۶ اسکاپوس به هر نویسنده کد ORCID: Open Researcher and Contributor Identifier منحصر به فردی اختصاص داده است که با وارد کردن آن کد در قسمت ORCID می توان مدارک آن نویسنده را جستجو کرد. این کد، برای تمایز

دادن بین نویسندگان دارای نام مشابه، مفید است. همچنین نام نویسندگان ممکن است به فرمتهای مختلف نوشته شود که با داشتن کد هر نویسنده تمام مقالات نویسنده که نام وی با فرمتهای مختلف نوشته شده بازیابی خواهد شد.

| Documents Authors Affiliations Advanced |                           | Search tips (?)    |
|-----------------------------------------|---------------------------|--------------------|
| Author last name                        | Author first name<br>*#74 |                    |
| Affiliation                             | Show exact matches only   | Search Q           |
| ORCID                                   | Search Q                  |                    |
| Respire                                 |                           | Help improve Scopu |

بعد از جستجوی یک محقق، اطلاعات آن محقق، تعداد مقالات و مدارک منتشر شده از وی، تعداد استنادات و همچنین شاخص -h index آن محقق مشخص می شود.

| (Return to search results 1 of 12 Next.)                                                                                                    |                                                     |                                            | 🔠 Print 🛛 Email        |
|----------------------------------------------------------------------------------------------------|-----------------------------------------------------|--------------------------------------------|------------------------|
| Eshrati, Babak<br>Arak University of Medical Sciences, Arak, Iran                                                                                                    | Follow this Author<br>View potential author matches | h-index: ⊚<br>24                           | View h-graph           |
| Author (D. 20330015200)           Image: State of the state of the sta |                                                     | Documents by author<br>91                  | Analyze author output  |
| Subject area: (Maddim) (Biochemiany, Ganacias and Molecular Biology) (Immunology and Microbiology) (Environmental Solance) (Agricultural and Biological Solance)<br>Document and citation trends:                                                                                                    | 4294<br>Coursents<br>Cristions                      | Total citations<br>11261 by 9705 documents | View sitation overview |
| Get citation alerts + Add to ORCID      Sequest author detail corrections                                                                                                    |                                                     |                                            |                        |
| Lited by 9/US documents 150 co-autnors Autnor history                                                                                                    |                                                     |                                            |                        |

: Affiliation Search

با استفاده از این گزینه، می توان تولیدات علمی یک دانشگاه یا کشور را بدست آورد. در واقع برای جستجوی فعالیتهای علمی یک موسسه خاص می توان از این گزینه استفاده کرد. برای مثال چنانچه در این قسمت Arak University of Medical Sciences وارد شود، رکوردهایی بازیابی می شود که نویسندگان آن وابستگی سازمانی خود را، Sciences اعلام کرده اند. آنچه که نمایش داده می شود، نام موسسه، جزئیات و تعداد رکوردهای بازیابی شده است.

| ffiliation details - Arak University                                                 | y of Medic      | al Sciences                  |                                   |                                          |                                                                                               | About Scopus Affiliation Identifi |
|--------------------------------------------------------------------------------------|-----------------|------------------------------|-----------------------------------|------------------------------------------|-----------------------------------------------------------------------------------------------|-----------------------------------|
|                                                                                      |                 |                              |                                   |                                          |                                                                                               | -g Export 🖨 Print 🗃               |
| Arak University of Medical Sciences                                                  |                 |                              |                                   | Follow this affiliation                  | Documents, whole institution 1,273                                                            |                                   |
| hahid Shiroodi Street, Arak<br>Iarkazi, Iran<br>Filiation ID: 60031286               |                 |                              |                                   | View potential affiliation matches       | Documents, affiliation only<br>1,271                                                          |                                   |
| Other name formats: (Arak University Of Medical Sciences) (Arak University Of Medica | Science         |                              |                                   |                                          | Authors<br>692                                                                                |                                   |
| Jocuments by subject area Collaborating affiliations Docu                            | ments by source |                              | cost by Document count (high-low) | <ul> <li>Arak University of I</li> </ul> | Medical Sciences                                                                              |                                   |
| Medicine                                                                             | 945             | Health Professions           | sort by.                          | 17                                       | 8.9 %                                                                                         |                                   |
| Biochemistry, Genetics and Molecular Biology                                         | 189             | Multidisciplinary            |                                   | 14                                       | 2.5 %                                                                                         |                                   |
| Pharmacology, Toxicology and Pharmaceutics                                           | 113             | Materials Science            |                                   | 12 2.5                                   | %                                                                                             |                                   |
| Immunology and Microbiology                                                          | 102             | Physics and Astronomy        |                                   | 2.6 9                                    |                                                                                               | 11                                |
| Environmental Science                                                                | 66              | Dentistry                    |                                   | 10 3.6 %                                 |                                                                                               | 52.0 %                            |
| Neuroscience                                                                         | 58              | Arts and Humanities          |                                   | 8 5.6 %                                  |                                                                                               |                                   |
| Agricultural and Biological Sciences                                                 | 47              | Computer Science             |                                   | ő ().                                    | 2%                                                                                            |                                   |
| Nursing                                                                              | 46              | Energy                       |                                   | 5                                        |                                                                                               |                                   |
| Chemistry                                                                            | 46              | Veterinary                   |                                   | 3                                        | 10.4 %                                                                                        |                                   |
| Chemical Engineering                                                                 | 43              | Mathematics                  |                                   | 2                                        | Medicine<br>Biochemistry, Genetics and Molecula                                               | r Biology                         |
| Engineering                                                                          | 27              | Decision Sciences            |                                   | 1                                        | Pharmacology, Toxicology and Pharm<br>Immunology and Microbiology                             | aceutics                          |
| Social Sciences                                                                      | 23              | Earth and Planetary Sciences |                                   | 1                                        | Environmental Science<br>Neuroscience                                                         |                                   |
| Psychology                                                                           | 21              |                              |                                   |                                          | Agricultural and Biological Sciences<br>Nursing<br>Chemistry<br>Chemical Engineering<br>Other |                                   |

Advanced Search : برای جستجوی پیشرفته، جامع و در مواردی که استراتژی جستجو خیلی طولانی است، میتوان از گزینه Advanced Search استفاده نموده و با استفاده از عملگرهای منطقی ( and, or, not) و کدهای مختلف، جستجوی دقیقی را انجام داد.

| Documents Authors Affiliations Advanced                                                                                                    | Search tips ①                                                      |
|----------------------------------------------------------------------------------------------------|--------------------------------------------------------------------|
| Enter query string<br>ALL("Cognitive architectures") AND AUTHOR-NAME(smith)                                                                                                    |                                                                    |
|                                                                                                    | Outline query Add Author name / Affiliation Clear form Search Q    |
| ALL("Cognitive architectures") AND AUTHOR-NAME(smith)<br>TITLE-ABS-KEY(*somatic complaint wom?n) AND PUBYEAR AFT 1993<br>SRCTITLE(*field omith*) AND VOLUME(75) AND ISSUE(1) AND PAGES(53-66) |                                                                    |
|                                                                                                    | ر مثالهای زیر، نحوه وارد کردن اطلاعات در advanced search آمده است. |
| ALL("Cognitive architectures") AND AL                                                                                                    | JTHOR-NAME(smith                                                   |
| TLE-ABS-KEY(*somatic complaint wor                                                                                                    | m?n) AND PUBYEAR AFT 1993                                          |
| RCTITLE(*field ornith*) AND VOLUME                                                                                                    | E(75) AND ISSUE(1) AND PAGES(53-66                                 |
| earch Results :                                                                                                    |                                                                    |
|                                                                                                    |                                                                    |

#### 2016 Philosophical Psychology 29(7), pp. 943-957

Hide abstract A View at Publisher Related documents

© 2016 Informa UK Limited, trading as Taylor & Francis Group. The purpose of the present article is to explore the relationship between consciousness and understanding. To do so, I first briefly review recent work on the nature of both understanding and consciousness within philosophy and psychology. Building off of this work, I then defend the thesis that if one is conscious of a given content then one also understands that content. Largue that this conclusion can be drawn from (1) the fact that understanding is associated with rational intention formation and (2) the fact that conscious access appears to involve the selective routing/broadcasting of representational content to neural systems that integrate information in order to select cognitive/behavioral intentions in conjunction with goals. Based on these premises I illustrate how a disruption to the rationality of a representation's influence on intention formation (when it becomes conscious) accessible) would also remove any evidence that a person was conscious of the content of that representation. I therefore suggest that conscious content (and associated phenomenology) may be determined by the rational, content-appropriate influences an accessed representation has on intention formation (i.e., the influences associated with understanding). I conclude by offering replies to several potential objections to this thesis.

نام نویسندههای هر مقاله لینک میباشد یعنی با کلیک کردن روی یک نام، لیست تمام مقالههای آن نویسنده که در مجموعهٔ scopus وجود دارد، قابل مشاهده است.

View at publisher: شما را به صفحهٔ ناشر آن رکورد هدایت می کند. در صورتی که دانشگاه اشتراک الکترونیکی آن ناشر را داشته باشد می وان به متن کامل آن مقاله دسترسی پیدا نمود.

Show abstract: چکیده مقاله را در همان رکورد نشان میدهد.

Related documents: رکوردهای مرتبط با رکورد مورد نظر را نمایش میدهد.

در صفحه نتایج، امکان مرتب کردن و sort نتایج بازیابی شده به صورت دلخواه وجود دارد. با انتخاب Cited by ترتیب نمایش نتایج بر اساس میزان استناد به آنها خواهد بود.Relevance نتایج را به ترتیب میزان وابستگی به کلیدواژههای وارد شده مرتب میکند.

| Show all abstract | s Sort on: | Date (newest)      | ^ |
|-------------------|------------|--------------------|---|
|                   |            | Date (newest)      |   |
|                   |            | Date (oldest)      |   |
|                   |            | Cited by (highest) |   |
| rce               |            | Cited by (lowest)  |   |
|                   |            | Relevance          |   |
| 5), pp. 670-692   |            | First Author (A-Z) |   |
|                   |            | First Author (Z-A) |   |
|                   |            | Source Title (A-Z) | - |
| unitive Science   |            |                    | 0 |

2

کاربرد گزینههایی که در صفحهٔ نتایج آمده است در ذیل توضیح داده میشود:

| 74 document results                                     |     |                                                                                                    |
|---------------------------------------------------------|-----|----------------------------------------------------------------------------------------------------|
| ALL ("Cognitive architectures") AND AUTHOR-NAME (smith) |     |                                                                                                    |
| Search within results                                   | ٩   | 🛍 Analyze search results                                                                                                    |
| Refine results                                          |     | $\hfill \sim$ Export Download View citation overview View cited by                                                             |
| Access type                                             | (4) | Document title<br>1 The structure of emotional experience and its relation to trait emotion<br>awareness: A theoretical review |

: با انتخاب این گزینه امکان برگشت به صفحه جستجو و ویرایش فرمول جستجو فراهم می شود.

Save: با انتخاب این گزینه، امکان ذخیره عبارت جستجو فراهم می شود تا در مراجعات بعدی بتوان مجددا از همان عبارت جستجو استفاده کرد. در مواقعی که برای یک جستجو از فرمول جستجوی طولانی استفاده می شود استفاده از این گزینه در دقت و سرعت کار بسیار موثر است.

Set alert: امکان استفاده از Alert که یکی از ابزار Push Technology برای اطلاع رسانی است را فراهم میکند. در قسمتهای بعدی این گزینه بطور مفصل توضیح داده خواهد شد.

Set feed : امکان تنظیم RSS که یکی از ابزار اطلاع رسانی است، فراهم می شود.

در سمت چپ صفحه نتایج، امکان محدود کردن نتایج بازیابی شده وجود دارد.

Search within results: با استفاده از این گزینه می توان در همان صفحه نتایج، جستجوی خود را با کمک واژههای دیگری محدود کرد. Refine: این گزینه برای محدود کردن نتایج جستجو با استفاده از دستهبندی نتایج از نظر (منبع مقاله)Source Title، (نام نویسنده )Author Name، (سال انتشار )Year، (نوع مدرک )Document Type و (محدوده موضوعی )Subject Area بکار می رود.

Limit to : امکان محدود کردن نتایج بازیابی شده را فراهم می کند ولی Exclude گزینههای انتخاب شده را از نتایج، حذف و بقیهٔ نتایج را نشان میدهد. برای مثال چنانچه بخواهید از لیست نتایجی که برای یک جستجو مشاهده میشود رکوردهایی که از یک نویسنده خاص است را حذف کنید، در قسمت Refine Results نام آن نویسنده را انتخاب و گزینهٔ Exclude را کلیک نمائید.

Export, Download, View citation overview, view cited by. . . . با انتخاب هر رکورد، گزینههای فعال می شوند که در ذیل به صورت مختصر معرفی می شوند:

| oDa , | Analyze search results                                                                                         |                                         |      | Show all abstracts So         |
|-------|----------------------------------------------------------------------------------------------------|-----------------------------------------|------|-------------------------------|
|       | All - Export Download View citation overview View cited by Ac                                                  | id to List 🚥 🖶                          |      |                               |
|       | Document title                                                                                                 | Authors                                 | Year | Source                        |
|       | 1 The structure of emotional experience and its relation to trait emotional<br>awareness: A theoretical review | Smith, R., Killgore, W.D.S., Lane, R.D. | 2018 | Emotion<br>18(5), pp. 670-692 |
| >     | View abstract 🗸 View at Publisher Related documents                                                            |                                         |      |                               |

Export: با انتخاب این گزینه، امکان خروجی گرفتن از رکورهای انتخاب شده و ارسال آنها به نرمافزارهای رفرنسنویسی از قبیل Endnote, Mendeley, Reference Manager و ...فراهم میشود.

#### < Back to results | 1 of 4 Next >

퀸 Export 관 Download 合 Print 図 E-mail 🥊 Save to PDF ☆ Add to List More... > View at Publisher

PLoS ONE Open Access Volume 10, Issue 3, 18 March 2015, Article number e0116012

Posture affects how robots and infants map words to objects (Article) (Open Access) Morse, A.F.<sup>2</sup> (20), Benitez, V.L.<sup>9</sup>, Belpaeme, T.<sup>2</sup>, Cangelosi, A.<sup>2</sup>, Smith, L.B.<sup>c</sup> <sup>2</sup>Center for Robotics and Neural Systems, University of Plymouth, Drake Circus, Plymouth, PL4 8AA, United Kingdom <sup>7</sup>Department of Psychology, University of Wisconsin-Madison, 1202 W. Johnson St., Madison, WI 53706, United States <sup>5</sup>Psychological and Brain Sciences, Indiana University, 1101 East Tenth Street, Bloomington, IN 47405-7007, United States

Abstract

~ View references (6

View citation overview: با انتخاب این گزینه امکان مشاهده استنادهایی که به هر رکورد شده با جزئیات آن فراهم می شود. در واقع یک نمای کلی از میزان استنادات به رکوردهای انتخاب شده را نشان می دهد.

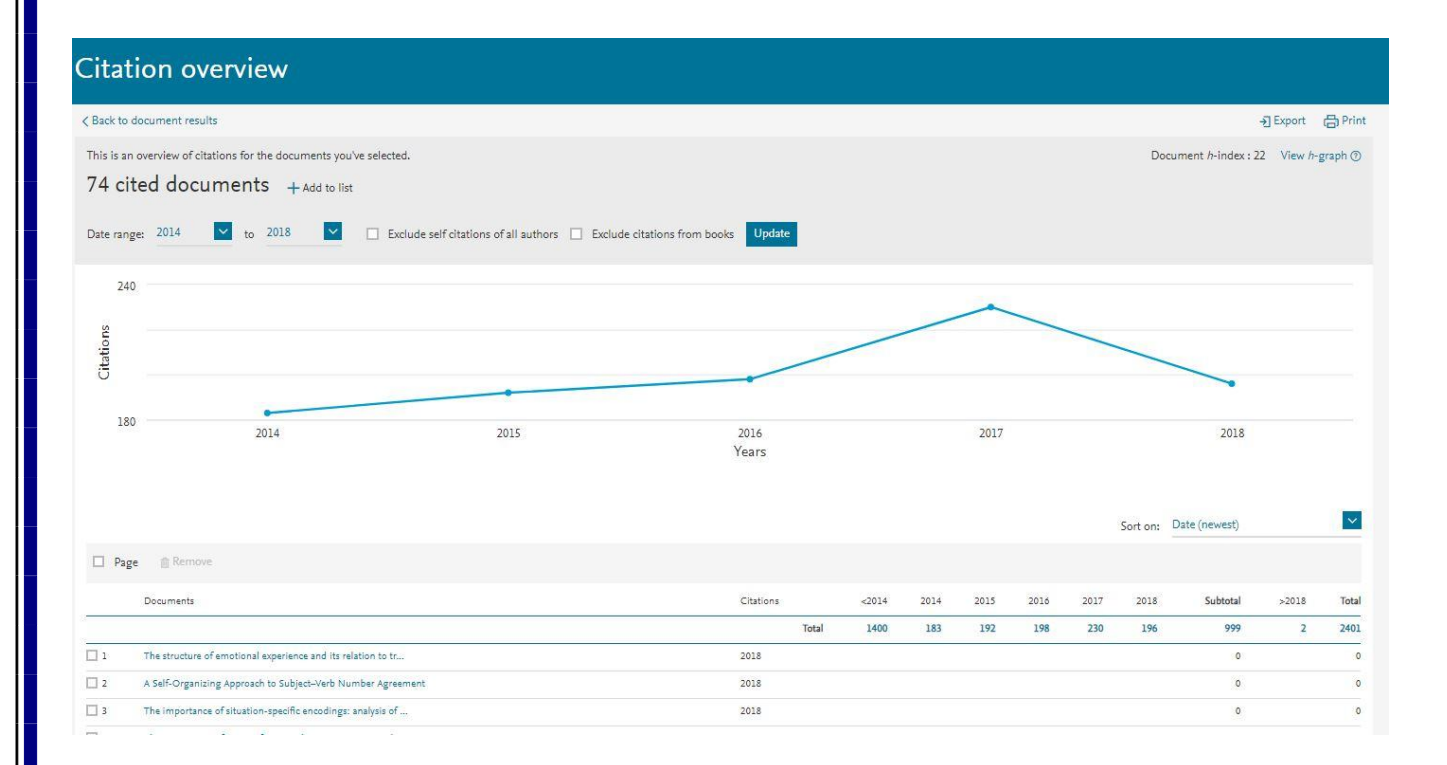

با انتخاب گزینه Excludes self citations of all authors، میتوان تعداد خوداستنادی های هر نویسنده را از نتایج حذف کرد.

با انتخاب گزینه Exclude Citations from books استناد به کتابها حذف می شود.

| Citation overview                                                                                          |
|----------------------------------------------------------------------------------------------------|
| < Back to document results                                                                                 |
| This is an overview of citations for the documents you've selected.<br>74 cited documents + Add to list    |
| Date range: 2014 🔽 to 2018 💟 🗋 Exclude self citations of all authors 🗌 Exclude citations from books Update |
| 240                                                                                                    |

View Cited by: با انتخاب این گزینه برای هر رکورد، لیست مدارکی که به آن رکورد استناد داده اند مشاهده می شود.

View references: با انتخاب این گزینه، برای هر رکورد انتخاب شده لیست ( منابع و مآخذ ) references آن رکورد مشاهده می شود.

Add to My List: با انتخاب این گزینه، امکان ذخیره کردن رکوردهای انتخاب شده فراهم شده تا بتوان در مراجعات بعدی بدون جستجوی مجدد، لیست ذخیره شده را مشاهده و مدیریت کرد.

Create bibliography: با انتخاب این گزینه، می توان شیوه استناد به هر رکورد را مشاهده کرد.

| Search within results | ٩     | 🛍 Analyze search results                                                                       |                           | Show all abstracts                                                   | Sort on: | Date (newest)                     | ~        |
|-----------------------|-------|------------------------------------------------------------------------------------------------|---------------------------|----------------------------------------------------------------------|----------|-----------------------------------|----------|
| Refine results        |       | ■ All ~ Export Download View citation overview V                                               | /iew cited by Add to List | 8 8 7                                                                |          |                                   |          |
| REPORT REPORT REPORT  |       | Document title                                                                                 | View references X         | Authors                                                              | Year     | Source                            | Cited by |
| Access type (j)       | ^     | 1 Posture affects how robots and infants map words to c                                        | Create bibliography       | Morse, A.F., Benitez, V.L., Belpaeme, T., Cangelosi, A., Smith, L.B. | 2015     | PLoS ONE                          | 21       |
| Open Access           | (4) > | View abstract View at PublisherRelated documents                                               | 5                         |                                                                      |          | 10(3),e0110012                    |          |
| Year                  | ~     | 4                                                                                              |                           |                                                                      |          |                                   |          |
| 2015                  | (1) > | Resting state functional connectivity in the human spina<br>Open Access                        | al cord                   | Barry, R.L., Smith, S.A., Dula, A.N., Gore, J.C.                     | 2014     | eLife<br>2014(3),e02812, pp. 1-15 | 26       |
| 2014                  | (1) > |                                                                                                |                           |                                                                      |          |                                   |          |
| 2008                  | (1) > | View abstract ~ View at Publisher Related documents                                            | 5                         |                                                                      |          |                                   |          |
| 2001                  | (1) > | <ul> <li>3 Olfactory interference during inhibitory backward pairin<br/>Open Access</li> </ul> | ig in honey bees          | Dacher, M., Smith, B.H.                                              | 2008     | PLoS ONE<br>3(10),e3513           | 8        |

Email : با انتخاب این گزینه، امکان ارسال رکوردهای انتخاب شده به وسیله پست الکترونیکی فراهم می شود.

Print : با انتخاب این گزینه، امکان چاپ رکورهای انتخاب شده فراهم می شود.

Analyze search results : از دیگر امکانات Scopus، میتوان به گزینه Analyze search results اشاره کرد. با انتخاب این گزینه، امکان آنالیز کردن نتایج جستجو وجود دارد. آنالیز بر اساس سال انتشار مقاله، نویسنده، وابستگی سازمانی، نام کشور، نوع مدرک و محدوده موضوعی میتواند انجام گیرد.

| Recorded Recorded                                                          |       |
|----------------------------------------------------------------------------|-------|
| Access type ①                                                              | ^     |
| Open Access                                                                | (4) > |
| Year                                                                       | ~     |
| Author name                                                                | ^     |
| 🗌 Bachman, P.                                                              | (1) > |
| Barry, R.L.                                                                | (1) > |
| 🗌 Belpaeme, T.                                                             | (1) > |
| Benitez, V.L.                                                              | (1) > |
| 🗌 Cangelosi, A.                                                            | (1) > |
| View more                                                                  |       |
| Subject area                                                               | ~     |
| Document type                                                              | ~     |
| Source title                                                               | ~     |
| Keyword                                                                    | ~     |
| Affiliation                                                                | ^     |
| Arizona State University                                                   | (1) > |
| Vanderbilt University                                                      | (1) > |
| University of Pennsylvania                                                 | (1) > |
| <ul> <li>Vanderbilt University Institute of<br/>Imaging Science</li> </ul> | (1) > |
| 🗌 Indiana University                                                       | (1) > |
| View more                                                                  |       |
| Country/territory                                                          | ^     |
| United States                                                              | (4) > |
| United Kingdom                                                             | (1) > |
| Source type                                                                | ~     |
| Language                                                                   | ~     |

Alert : این سیستم به کاربر اجازه میدهد تا فرمول جستجوی خود را در این محیط وارد کرده تا بعد از روزآمد شدن اطلاعات و اضافه شدن رکورد جدید به مجموعه، از طریق پست الکترونیکی به وی اطلاع داده شود.

برای استفاده از این امکان، در صفحهای نتایج جستجو، بر روی گزینهٔ set alert کلیک و نام کاربری و رمز عبور خود را وارد کرده تا وارد صفحهای برای تنظیم alert شوید. در مرحلهٔ بعد یک نام برای این مجموعه از alert خود انتخاب نموده و نوع تناوب دریافت ایمیل (روزانه، هفتگی، ماهانه،...) را انتخاب نمایید. بعد از روز آمد شدن اطلاعات مجموعه، چنانچه رکوردی در ارتباط با جستجوی شما به مجموعه اضافه شود.

| Scopus                                                                                                    |                                                                                                    | Search                                                                                                    | Sources         | Alerts | Lists | Help 🗸 | SciVal ≯ | $\equiv$ |
|----------------------------------------------------------------------------------------------------|----------------------------------------------------------------------------------------------------|----------------------------------------------------------------------------------------------------|-----------------|--------|-------|--------|----------|----------|
| Login                                                                                                    |                                                                                                    |                                                                                                    |                 |        |       |        |          |          |
| (*=required fields)  Login using your Elsevier credentials Username: Password: Remember me Login   Cancel Forgotten your username or password? | OpenAthens login<br>Login via your institution<br>Other Institution Login<br>Apply for Remote Access | If not, Register Now<br>Learn more about Scopus:<br>About us<br>Scopus News<br>What does it cover?<br>Scopus Tools<br>Interested in Scopus? Please conto<br>information. | act us for more |        |       |        |          |          |
| About Scopus                                                                                                    | Customer Service                                                                                     |                                                                                                    |                 |        |       |        |          |          |

What is Scopus Content coverage Scopus blog Scopus API Privacy matters Customer Service Help Contact us

## طاهره صالحی زاده

مسئول كتابخانه دانشكده بهداشت